## If you are getting application operation time out messages this is because MYOB timeout defaults to '60' seconds.

The instructions change it to '60' minutes.

| Question                              | myob                                       |
|---------------------------------------|--------------------------------------------|
|                                       |                                            |
| An application operation has timed or | ut. Would you like to retry the operation? |
| An application operation has timed or | ut. Would you like to retry the operation? |

## Steps to update the config file:

This config file is called **Huxley.Application.exe.config** and stored in the directory where AccountRight is installed.

Note the locations if needed to manually browse to are: **PC Edition:** C:\Users\USERNAME\AppData\Local\Programs\MYOB\MYOB AccountRight [version number]

Server Edition: C:\Program Files (x86)\MYOB\AccountRight

**1** To access this location quickly Right click on the desktop shortcut for AccountRight and choose Open file location.

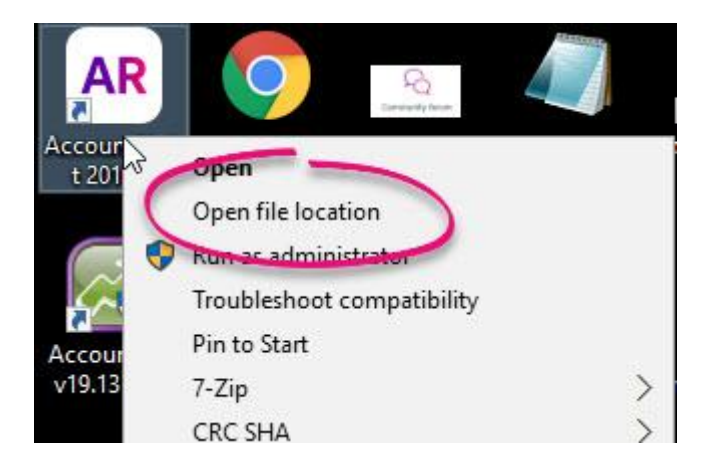

| FluentMigrator.Runner.dll         | 21/02/2019 1:06 PM | Application extens | 133 KB   |
|-----------------------------------|--------------------|--------------------|----------|
| Huxley.Activation.ClientUtils.dll | 21/02/2019 1:06 PM | Application extens | 19 KB    |
| AR Huxley.Application.exe         | 21/02/2019 1:06 PM | Application        | 3,005 KB |
| Huxley.Application.exe.config     | 21/02/2019 1:06 PM | CONFIG File        | 21 KB    |
| Huxley.ApplicationServices.dll    | 21/02/2019 1:06 PM | Application extens | 1,960 KB |
| Huxley.BusinessLayer.dll          | 21/02/2019 1:06 PM | Application extens | 3,657 KB |

2. Select the file Huxley. Application. exe. config, and make a copy of the config file before continuing, as incorrect changes can prevent AccountRight from opening

Right click the config file, select copy. Then deselect the file, right click and choose paste. This will create a copy.

| Huxley.Activation.ClientUtils.dll    | 21/02/2019 1:06 PM | Application extens | 19 KB    |
|--------------------------------------|--------------------|--------------------|----------|
| AR Huxley.Application.exe            | 21/02/2019 1:06 PM | Application        | 3,005 KB |
| Huxley.Application.exe - Copy.config | 21/02/2019 1:06 PM | CONFIG File        | 21 KB    |
| Huxley.Application.exe.config        | 21/02/2019 1:06 PM | CONFIG File        | 21 KB    |
| Huxley.ApplicationServices.dll       | 21/02/2019 1:06 PM | Application extens | 1,960 KB |

3. We now need to modify the original config file called Huxley.Application.exe.config. You will need to right-click and choose **open, edit** or **open with**.

If open with, select the program notepad to open the file, as in the screenshots below.

| C  | • •                                                                                |                     | Name                       | 1                                  | Date modified   |
|----|------------------------------------------------------------------------------------|---------------------|----------------------------|------------------------------------|-----------------|
|    |                                                                                    | Open with           |                            | press.XtraScheduler.v17.1.Reportin | 21/02/2019 12:  |
|    | 7-Zip<br>CRC SHA<br>Edit with Notepad++<br>Share with<br>Restore previous versions | 7-Zip               | >                          | press.XtraScheduler.v17.1.Reportin | 21/02/2019 12:  |
|    |                                                                                    | CRC SHA             | >                          | press.XtraSpellChecker.V17.1.dll   | 21/02/2019 12:  |
|    |                                                                                    | Edit with Notepad++ |                            | press.XtraTreeList.V17.1.dll       | 21/02/2019 12:  |
|    |                                                                                    | Share with          | >                          | press.XtraVerticalGrid.v17.1.dll   | 21/02/2019 12:  |
|    |                                                                                    |                     | nentFormat.OpenXml.dll     | 21/02/2019 1:0                     |                 |
| l. |                                                                                    |                     | tiveXLib.dll               | 21/02/2019 1:0                     |                 |
| 1  |                                                                                    | Send to             | >                          | tDII.dll                           | 21/02/2019 1:0  |
| -  |                                                                                    | Cut                 |                            | rameworkCore.SqlServerCompact      | 21/02/2019 1:0  |
| 1  |                                                                                    | Сору                |                            | .dll                               | 21/02/2019 1:00 |
|    |                                                                                    | ~ · · · ·           |                            | Migrator.dll                       | 21/02/2019 1:0  |
|    | Create shortcut<br>Delete<br>Rename                                                |                     | Migrator.Runner.dll        | 21/02/2019 1:0                     |                 |
| -  |                                                                                    |                     | Activation.ClientUtils.dll | 21/02/2019 1:0                     |                 |
| 1  |                                                                                    |                     | Application.exe            | 21/02/2019 1:0                     |                 |
|    |                                                                                    | Properties          |                            | Application.exe - Copy.config      | 21/02/2019 1:0  |
| )5 | vius                                                                               | IC                  | Huxle                      | y.Application.exe.config           | 21/02/2019 1:0  |
|    | Dicto                                                                              | IFAC                | S Huve                     | ApplicationServices dll            | 21/02/2010 1-0  |

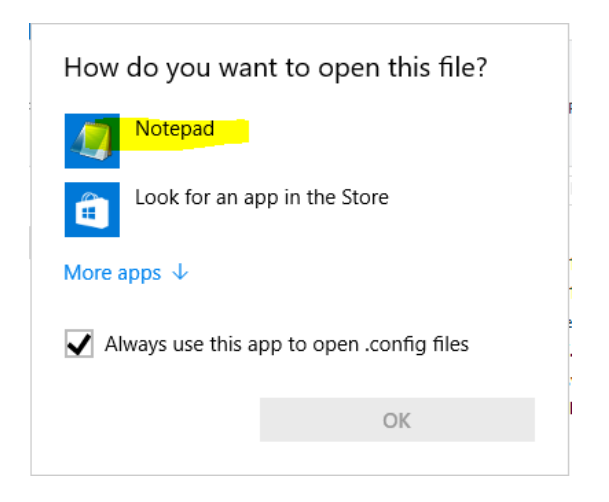

Once the config file is open in notepad

A. Find the **<appSettings>** section. (use search by pressing **F3** or **CTRL + F**, and search for **appSettings**)

B. On the <add key="UserSessionTimeout" value="60"/> line, change the value to 3600.
This number is in seconds, and we want to extend the timeout to 60 *minutes*.
C. Next, add the line <add key="TransactionTimeoutMinutes" value="60"/> to the bottom of the appSettingslist as seen in this example:

```
<appSettings>CRLS
 <add key="SyncBatchSize" value="10240"/>CRUE
 <add key="HuxleyServer_OnClient_PortNo" value="6961"/>ERIES
 <add key="ExecutionContext" value="ClientProcess"/>EREF
  <add key="activationServiceUrl" value="https://collabconfirmations.myob.com/MYOBCollab_Confirmations/Confi
 <add key="UserSessionTimeout" value="3600"/>CRIE
  <add key="bankFeedsUrl" value="<u>https://adaptor.mvob.com.au/BankFeedsWS/rest/feeds</u>"/>@366
  <add key="bankFeedsUrlSourceParameter" value=""/>
  <add key="OAuth_BaseUrl" value="<u>https://secure.myob.com/oauth2/v1/</u>"/>@BMB
 <add key="LiveSuperApiUrl" value="https://api.myob.com/msuper/"/>CRUE
 <add key="LiveSuperBrowserUrl" value="https://super.myob.com/"/>@RMM
<add key="EnableExportToCeeData" value="true"/>@3003
 <add key="LiveSuperBaseUrl" value="https://super.myob.com/"/>COMING
 <add key="OnlineEmailQueueCredentails" value=""/>IIII
 <add key="OnlineEmailQueueName" value=""/>
  <add kev="MigrationServicesUrl" value="https://migration-api.myob.com/"/>@BUG
 ><add key="TransactionTimeoutMinutes" value="60"/>@303
</appSettings>
```

D. Once the setting have been updated, in notepad click file>save. then close notepad.

E. Open AccountRight as normal. The new timeout session will now take affect.